## PASSO A PASSO PARA IMPRESSÃO DE COMPROVANTE DE RENDIMENTOS PARA IRPF 2018

1- Acesse o Site do Sigac

https://gestaodeacesso.planejamento.gov.br

Coloque seu login e sua senha

- 2- Clique em "início"
- 3- Clique em "sigepe servidor e pensionista"
- 4- Clique em "dados financeiros"
- 5- Clique em "comprovante de rendimentos"
- 6- Escolha o ano base 2017 e clique em "comprovante de rendimentos"
- 7- O download de seu comprovante será feito automaticamente.